Now that you've gained some background information, this section shows you how to publish your graphic in .JPEG format.

- 1. Open the file.
- 2. Click File menu, Publish To Internet.
- Choose the location where you want to save your file in the Save In box. Type the name you want to give your file in the File Name box.
- Choose .JPEG Bitmaps (.JPG) from the Save As Type box, and click Export. (cont'd)